# 2.4.4 ペイジー番号を発行し ATM 等で支払う

地方税お支払サイトでペイジー番号を発行し、そのペイジー番号を使用してATMやインターネットバンキング等で納付します。

準備と確認

1. eLTAXのサービス利用可能時間内ですか?

手順)

1. [お支払い方法] で [ペイジー番号を発行し当サイト以外(ATM等)で支払う] を選択しま す。

| 地方税ま<br>CLTAX for | 8支払サイト<br>Prymont                                                                                                    | -つ ログイン |
|-------------------|----------------------------------------------------------------------------------------------------|---------|
|                   | (辛) お支払い合計金額                                                                                                    |         |
|                   | <b>30,000</b> 円<br>1件の納付書                                                                                                    |         |
|                   | お支払い方法 🚳                                                                                                    |         |
|                   | <ul> <li>クレジットカード (納付可能額:9,999,999円まで)</li> <li>クレジットカードは下記プランドロゴが付帯されたものが利用できます。</li> <li>▼/SA ●●●●●●●●●●●●●●●●●●●●●●●●●●●●●●●●●●●●</li></ul> |         |
|                   | <ul> <li>インターネットバンキング</li> <li>※金融機関を選択するサイトへ遷移します</li> </ul>                                                                                  |         |
|                   | <ul> <li>ロ座振音(ダイレクト方式)</li> <li>※ログインが必要です</li> </ul>                                                                                          |         |
|                   | ● ペイジー番号を発行し当サイト以外(ATM等)で支払う                                                                                                    |         |
|                   | > ペイジー最号のご利用方法 ピ                                                                                                    |         |
|                   | メールアドレス 🚳                                                                                                    |         |
|                   | お手続き状況等の通知先メールアドレスを入力してください。                                                                                                    |         |

- 2. 手続き状況等の通知を受け取るメールアドレスを設定します。 ログインしている場合
  - 1. 設定しているメールアドレスが表示されます。誤りがないか確認します。

| メールアドレス                            |                                                       |
|------------------------------------|-------------------------------------------------------|
| ※メール受信制限をされている                     | 方は、announce@payment.eltax.lta.go.jpからのメール受信を許可してください。 |
| abc@efg.hij                        |                                                       |
|                                    |                                                       |
|                                    |                                                       |
| 也の手続きと区別できるように<br>列:納付先+"("+税目名+") | 説明を入れることかできます。設定した内容は通知メールや納付福歴等に表示されます。<br>  "+ "ほか" |
|                                    |                                                       |
| ○○県○○市(固定資産都可                      | <b>节計(曲)</b>                                          |

| •表示されているメールアドレスを変更する方法について、詳しくは「3.2通知先メー」 | レア |
|-------------------------------------------|----|

## ログインしていない場合

1. 手続き状況等の通知を受け取るメールアドレスを入力します。

| メールアドレス 🚳                                             |                                                                           |
|-------------------------------------------------------|---------------------------------------------------------------------------|
| お手続き状況等の通知先メー」<br>※メール受信制限をされてい<br>例:mail@example.com | ルアドレスを入力してください。<br>る方は、announce@payment.eltax.lta.go.jpからのメール受信を許可してください。 |
| abc@efg.hij                                           |                                                                           |
| 見出し < 2 個<br>他の手続きと区別できるよう(<br>例:納付先+"("+税目名+"        | に説明を入れることができます。設定した内容は通知メールや納付履歴等に表示されます。<br>") "+"ほか"                    |
| 00県00市 (固定資産都                                         | 『市計画)                                                                     |
|                                                       |                                                                           |

### 3.他の手続きと区別するための [見出し] を入力します。

設定した内容は通知メールや納付履歴等に表示されます。

| メールアドレス (☎)<br>お手続き状況等の通知先メールアドレスを入力してください。<br>※メール受信制限をされている方は、announce@payment.eltax.lta.go.jpからのメール受信を許可してください。<br>例: mail@example.com<br>abc@efg.hij 見出し (☎) (☎) (□) (□) | <ul> <li>メールアドレス (20)</li> <li>お手続き状状等の通知先メールアドレスを入力してください。</li> <li>※メール受信制限をされている方は、announce@payment.eltax.lta.go.jpからのメール受信を許可してください。</li> <li>例: mail@example.com</li> <li>abc@efg.hij</li> <li>見出し (20)</li> <li>他の手続きと区別できるように説明を入れることができます。設定した内容は通知メールや納付履歴等に表示されます。</li> <li>例: 納付先+* (*+税目名+*) *+*(まか*)</li> <li>○○県○○市 (固定資産都市計画)</li> </ul> | <ul> <li>メールアドレス ●</li> <li>か手株き状況穿の通知先メールアドレスを入力してください。</li> <li>※メール受信を許可してください。</li> <li>※メール受信を許可してください。</li> <li>※メール受信を許可してください。</li> <li>※ * nai@example.com</li> <li>abc@efg.hij</li> <li>BULL ●     </li> <li>BDLL●     </li> <li>BDL●     </li> <li>BDL●     </li> <li>Mif先+*("+枝目名+*)"*+"(3p)"     </li> <li>OO県○○市(固定資産都市計画)     </li> </ul> | ペイジー番号のご利用方法 ピ                                                                                                    |  |
|----------------------------------------------------------------------------------------------------|----------------------------------------------------------------------------------------------------|----------------------------------------------------------------------------------------------------|----------------------------------------------------------------------------------------------------|--|
| お手続き状況等の通知先メールアドレスを入力してください。<br>※メール受信制限をされている方は、announce@payment.eltax.lta.go.jpからのメール受信を許可してください。<br>例:mal@example.com<br>abc@efg.hij<br><b>見出し ②</b><br>他の手続きと区別できるように説明を入れることができます。設定した内容は通知メールや納付履歴等に表示されます。<br>例:納付先+* (*+税目名+*) *+*(aか**<br>○○県○○市 (固定資産都市計画)                                                                                                    | お手続き状況等の通知先メールアドレスを入力してください。<br>*メメール受信制限をされている方は、announce@payment.eltax.lta.go.jpからのメール受信を許可してください。<br>例: mail@example.com<br>abc@efg.hij<br><b>見出し 20</b><br>他の手続きと区別できるように説明を入れることができます。設定した内容は通知メールや納付履歴等に表示されます。<br>例: 納付先+* (*+ 极目名 +*) *+*(3か)*<br>〇〇県〇〇市 (固定資産都市計画)                                                                             | お手続き状況等の通知先メールアドレスを入力してください。<br>※メール受信制度をされている方は、announce@payment.eltax.lta.go.jpからのメール受信を許可してください。<br>例: mail@example.com<br>abc@efg.hij<br><b>見出し の</b><br>他の手続きと区別できるように説明を入れることができます。設定した内容は通知メールや納付履歴等に表示されます。<br>例: 納付先+* ("+ 税目名+*)" *+*1gか**<br>〇〇頃〇〇市 (固定資産都市計画)                                                                                | ノールアドレス (63)                                                                                                    |  |
| abc@efg.hij<br><b>見出し (50)</b><br>他の手続きと区別できるように説明を入れることができます。設定した内容は通知メールや納付爆歴等に表示されます。<br>例:納行先+* (**税目名+*) *+*(まか*<br>〇〇県〇〇市 (固定資産都市計画)                                                                                                    | abc@efg.hij<br>見出し (ある)<br>他の手続きと区別できるように説明を入れることができます。設定した内容は通知メールや納付履歴等に表示されます。<br>例:納付先+* ("+ 税目名+") "+ "ほか"<br>○○県○○市 (固定資産都市計画)                                                                                                    | abc@efg.hij<br>見出し (83)<br>他の手続きと区別できるように説明を入れることができます。設定した内容は通知メールや納付陽歴等に表示されます。<br>例:納付先+* ("+税目名+") "+"ほか"<br>〇〇県〇〇市 (間定資産都市計画)                                                                                                    | 浮続き状況等の通知先メールアドレスを入力してください。<br>:メール受信制限をされている方は、announce@payment.eltax.lta.go.jpからのメール受信を許可してください。<br>∮ : mall@example.com |  |
| 見出し (☆)<br>他の手続きと区別できるように説明を入れることができます。設定した内容は通知メールや納付履歴等に表示されます。<br>例:納付先+* ( "+税目名+*) "+*(すか"<br>○○県○○市 (固定資産都市計画)                                                                                                    | 見出し ●◎<br>他の手焼きと区別できるように説明を入れることができます。設定した内容は通知メールや納付爆歴等に表示されます。<br>例:納付先+* (*+ 狭目名+*) *+*ほか*<br>○○県○○市 (國定資産都市計画)                                                                                                    | 見出し(23)<br>他の手続きと区別できるように説明を入れることができます。設定した内容は通知メールや納付履歴等に表示されます。<br>例:続付先+* ("+税目名+") *+"ほか"<br>○○頃○○市 (固定資産都市計画)                                                                                                    | abc@efg.hij                                                                                                    |  |
| ○○県○○市 (固定資産都市計画)                                                                                                    | ○○県○○市 (固定資産都市計画)                                                                                                    | ○○県○○市 (固定資産都市計画)                                                                                                    |                                                                                                    |  |
|                                                                                                    |                                                                                                    |                                                                                                    | <b>出し ●20</b><br>1の手続きと区別できるように説明を入れることができます。設定した内容は通知メールや納付履歴等に表示されます。<br>↓:納付先+* ("+税目名+") "+*ほか"                        |  |

## 4. [次へ進む] ボタンをクリックします。

| <b>メールアドレス 参到</b><br>お手続き状況等の通知先メールアドレスを入力してください。<br>※メール受信制限をされている方は、announce@payment.eltax.lta.go.jpからのメール受信を許可してください。<br>例 : mail@example.com<br>abc@efg.hij |
|----------------------------------------------------------------------------------------------------|
| お手続き状況等の通知先メールアドレスを入力してください。<br>※メール受信制限をされている方は、announce@payment.eltax.lta.go.jpからのメール受信を許可してください。<br>例:mall@example.com<br>abc@efg.hij                        |
| abc@efg.hij                                                                                                    |
|                                                                                                    |
| 見出し(22)<br>他の手続きと区別できるように説明を入れることができます。設定した内容は通知メールや納付履歴等に表示されます<br>例:納付先+*("+税目名+")"+"ほか"                                                                      |
| ○○県○○市 (固定資産都市計画)                                                                                                    |

#### ログインしていない場合

- → [確認コードを入力] 画面が表示されます。 設定したメールアドレスに確認コードが通知されます。
- 1. メールに届いた数字6桁を半角で [確認コード] に入力し、 [次へ進む] ボタンをクリックしま す。

| <b>ク性記る」」</b> | - <b>トを入力</b><br>ス苑に送信した6桁の確認コードを入力してください。                                                                     |
|---------------|----------------------------------------------------------------------------------------------------|
|               | 確認コード (7月)<br>例:123456<br>012345                                                                               |
|               | <ul> <li>●確認コードを再送信する</li> <li>※ メール受信報酬をされている方は、announce@payment.eltax.lta.go.jpからのメール受信を許可してください。</li> </ul> |
|               | ※ メールが見当たらない場合は、迷惑メールフォルダに入っている可能性があります。迷惑メールフ<br>オルダをご確認ください。                                                 |
|               | 《 戻る 次へ進む >>                                                                                                   |

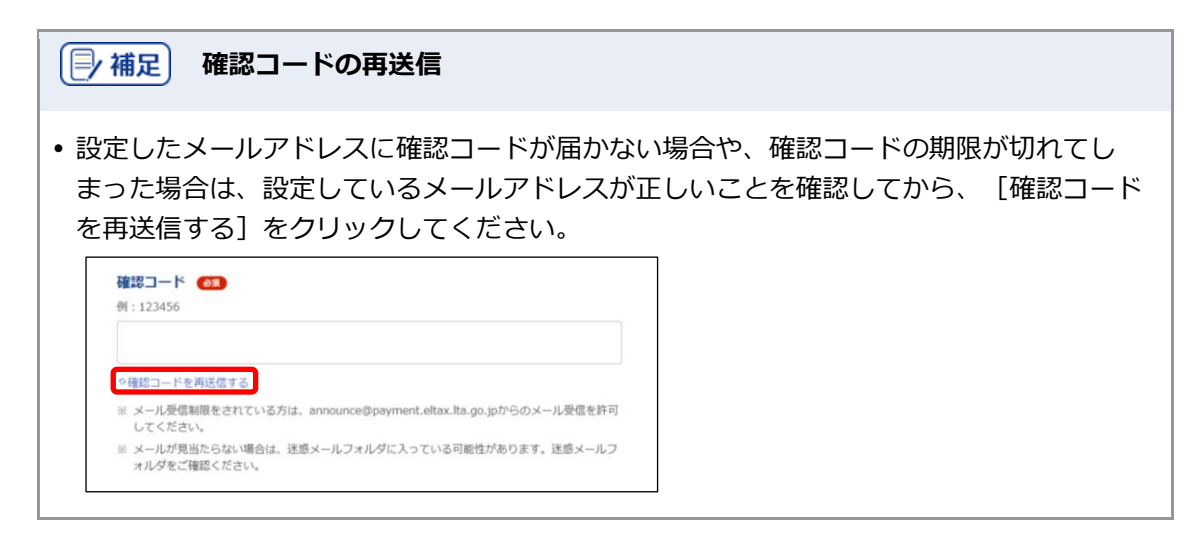

5. [納付情報詳細へ] ボタンをクリックします。

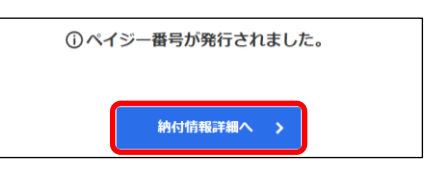

→ [納付書情報詳細] 画面が表示されます。

### 6. [納付書情報詳細] 画面の [ペイジー情報] が表示されていることを確認し、メモします。

[ペイジー情報]は、ATMやインターネットバンキング等で支払い手続きを行う際に必要な情報です。

| 令和05年<br>細                              | 02月07日 🦛 県                 | 市個人                          | 住民税(普徴)の詳        |
|-----------------------------------------|----------------------------|------------------------------|------------------|
| お手続き情報                                  |                            |                              |                  |
| 見出し                                     | 令和05年02月07日<br>県市個人住民税(普徴) | 納付方法                         | ペイジー番号           |
| 手続き状況                                   | 納付可                        | 有効期限                         | 令和5年2月7日         |
| ペイジー情報(有刻<br>能な番号)<br><sub>収納機関番号</sub> | 効期限内であれば、ペイジー対応の<br>13800  | D収納チャネル(A<br><sub>納付番号</sub> | TM等)でご利用いただくことが可 |
| 確認番号                                    | dubis dallica.)            | 納付区分                         | 101              |
| 確認番号                                    | Auder and Sco.)            | 納付区分                         | 101              |

#### 7. 画面を閉じます。

ログインしている場合は、ログアウトしてから画面を閉じてください。

[])補足]

• ログアウトする場合は、メニューボタンから [ログアウト] をクリックします。

8. 発行されたペイジー情報を使用し、ATMやインターネットバンキング等で支払い手続きを行い ます。

#### → 設定したメールアドレスに「納付完了のお知らせ」メールが届いたら納付手続きは完了です。

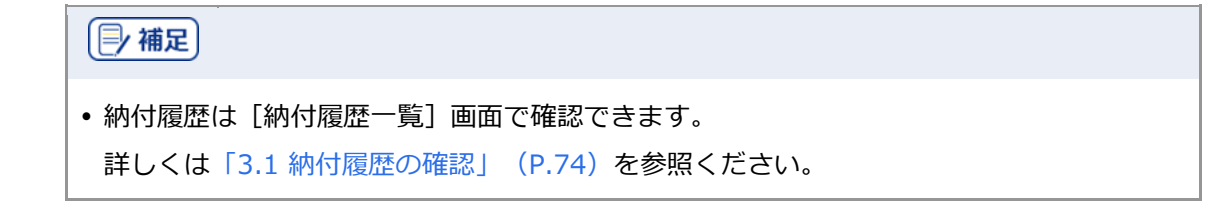